| IV | PowerPoint | QSS                      |
|----|------------|--------------------------|
|    |            | AN DREAS SCHNEIDER SCHLE |
|    |            | And there are seen at    |

### 1. Einführung

PowerPoint ist ein Programm des Microsoft Office-Pakets und dient der Erstellung von Präsentationen.

## 1.1 Die Oberfläche von PowerPoint

Am oberen Bildschirmrand gibt es die Titelleiste mit dem Programmnamen. Darunter ist das Menüband (Multifunktionsleiste) mit den Registerkarten START, EINFÜGEN, ENTWURF, ANIMATION usw. Jede Registerkarte ist in Gruppen aufgeteilt. Die Registerkarte START hat die Gruppen ZWISCHENABLAGE, FOLIEN, SCHRIFTART usw. Registerkarten liefern Werkzeuge für die Präsentationserstellung.

### Bildschirmaufbau

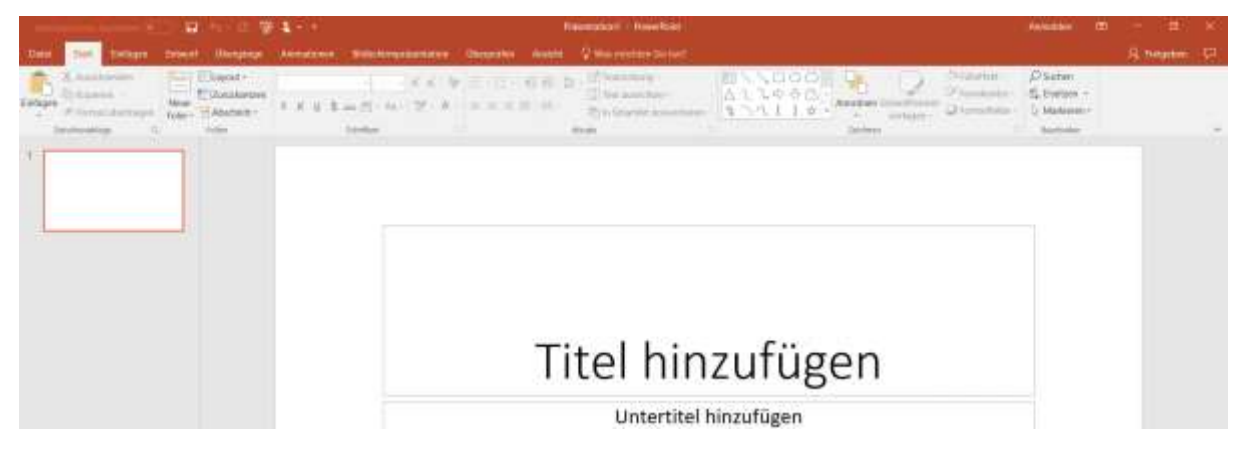

## 1.2 Neue Folien hinzufügen

• Neue Folie einfügen:

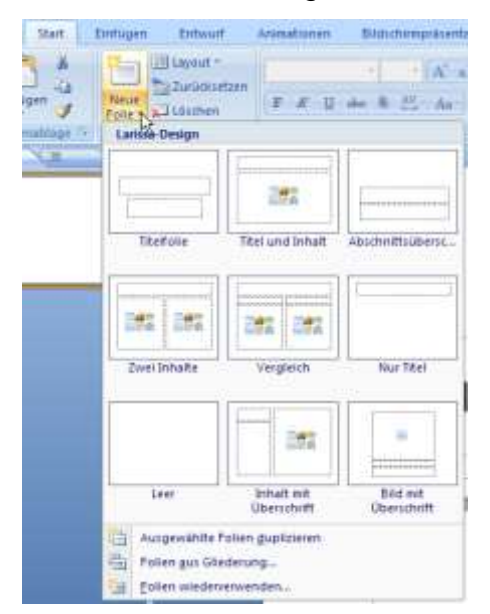

Klicken Sie im Menüband auf der Registerkarte "Start" in der Gruppe "Folien" auf den Pfeil der Schaltfläche "Neue Folie".

Alternativ: STRG+M

Folie Löschen: ENTF

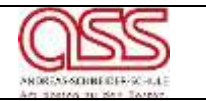

• Layout einer bestehenden Folie ändern:

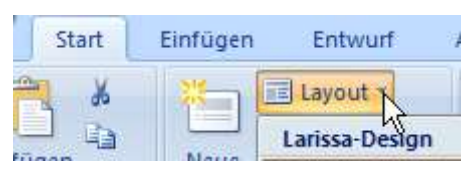

• Folien duplizieren (kopieren):

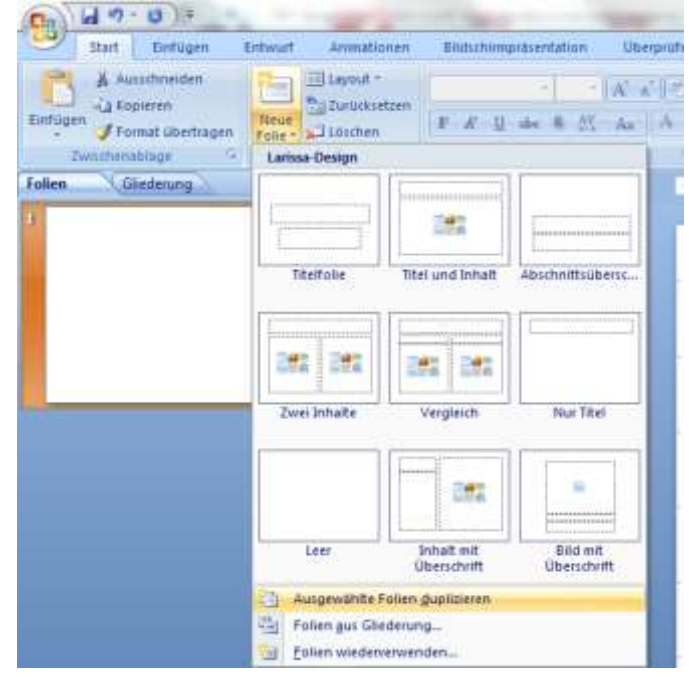

Klicken Sie im Menüband auf der Registerkarte "Start" in der Gruppe "Folien" auf den Pfeil der Schaltfläche "Neue Folie", "Ausgewählte Folien duplizieren".

## 1.3 <u>Texte eingeben und bearbeiten</u>

### **Optische Gestaltung (START)**

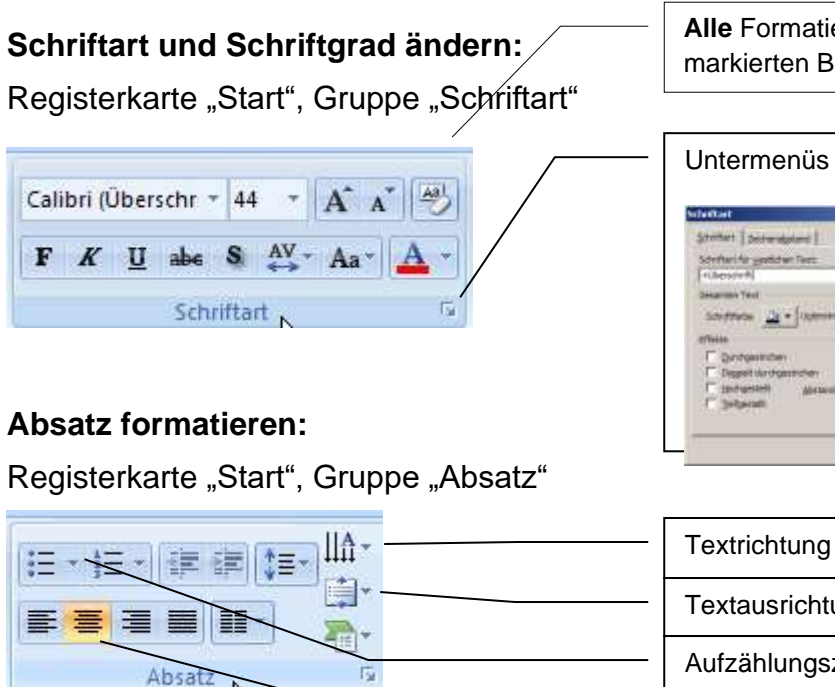

Alle Formatierungen eines markierten Beiches zurücksetzen

| giet :   |
|----------|
| 3        |
|          |
| tern the |
|          |
|          |
|          |
|          |
|          |
|          |
| l        |

| Textrichtung                           |
|----------------------------------------|
| Textausrichtung oben/Mitte/unten       |
| Aufzählungszeichen                     |
| Text ausrichten links/zentriert/rechts |

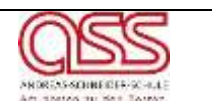

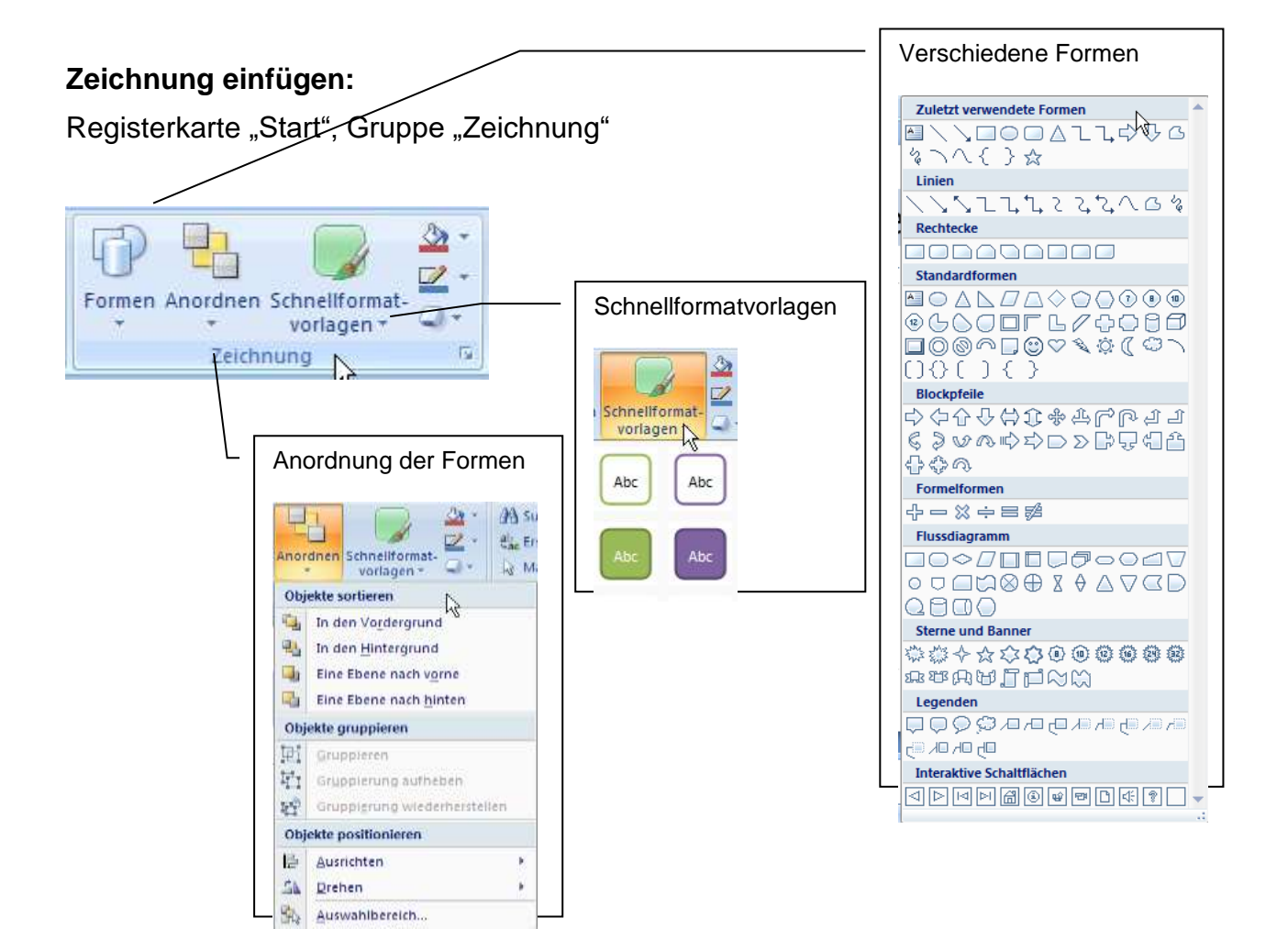

## 1.4 Folienlayouts, Designs und Master

#### 1.4.1 Folienlayouts und Designs

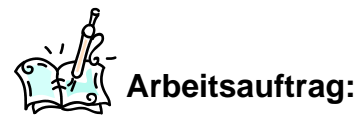

### a) Erstellen Sie folgende Folien:

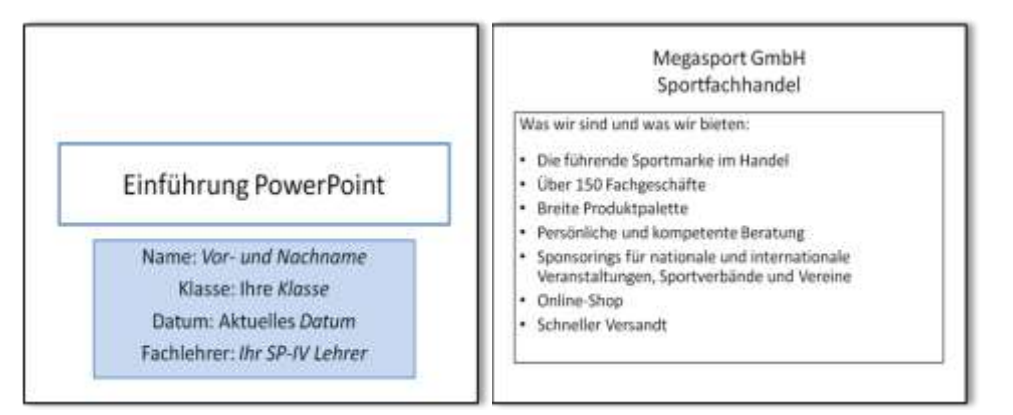

| IV | PowerPoint |                                                                                                    |
|----|------------|----------------------------------------------------------------------------------------------------|
|    |            | A de la seconda de la desarra de la seconda de la seconda de |

#### b) Weisen Sie den Folien ein Design zu:

Registerkarte "Entwurf" enthält unter "Designs" verschiedene Möglichkeiten:

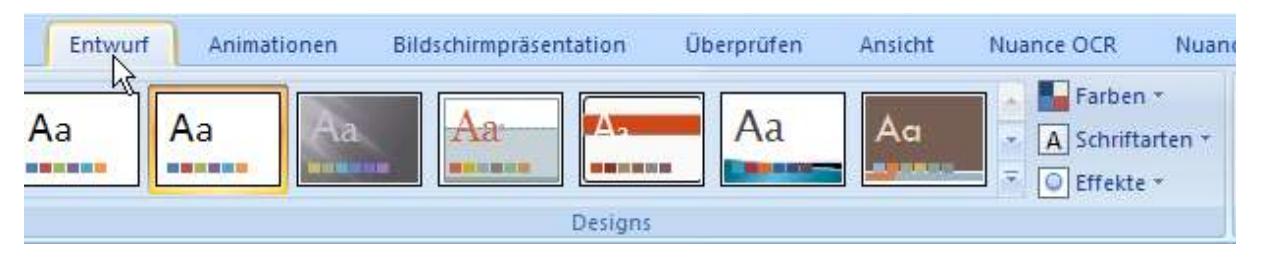

Weitere tiefergehende Möglichkeiten finden Sie in der Registerkarte "Format":

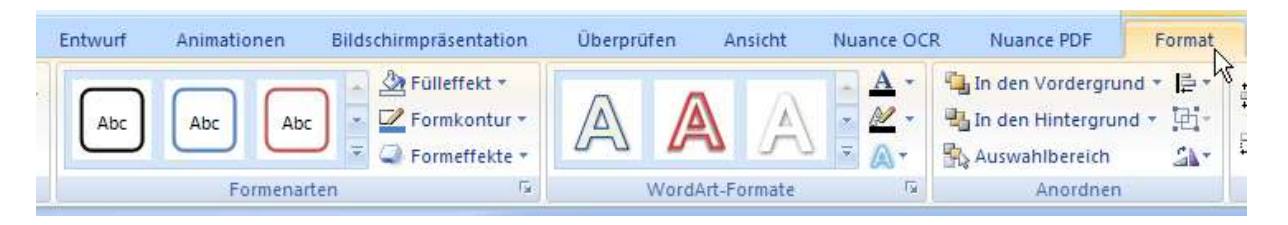

Überprüfen Sie die Bildschirmansicht über:

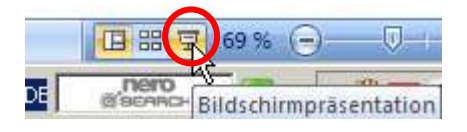

c) Fügen Sie eine weitere Folie (Zwei Inhalte) ein und gestalten Sie diese:

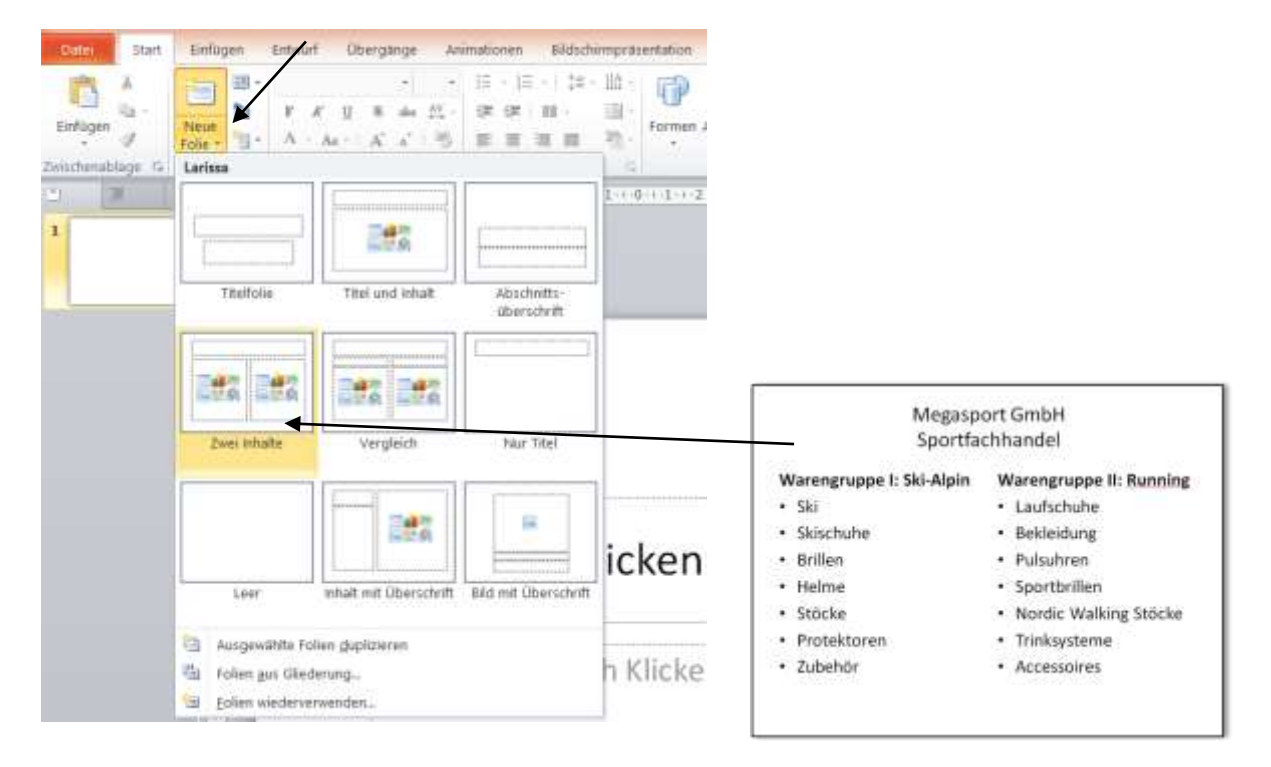

| PowerPoint Constant Constant C |                                                                                                    |                                                                                                    |                                                                                                    |  |  |  |  |  |
|----------------------------------------------------------------------------------------------------|----------------------------------------------------------------------------------------------------|----------------------------------------------------------------------------------------------------|----------------------------------------------------------------------------------------------------|--|--|--|--|--|
| Ändern Sie die Entw                                                                                                    | vurfsvor                                                                                                    | rlagen.                                                                                                    |                                                                                                    |  |  |  |  |  |
| Ändern Sie Schriftar                                                                                                    | ten und                                                                                                    | d -größen.                                                                                                    |                                                                                                    |  |  |  |  |  |
| Speichern Sie die Po                                                                                                    | owerPo                                                                                                    | int-Präsentation:                                                                                                    |                                                                                                    |  |  |  |  |  |
| Datei Start Einfügen                                                                                                    | Entwurf                                                                                                    | Speichern Sie die Präsentation                                                                                                    | unter                                                                                                    |  |  |  |  |  |
|                                                                                                    |                                                                                                    | dem Namen: " <b>Testpräsentatio</b>                                                                                                    | n_Name"                                                                                                    |  |  |  |  |  |
|                                                                                                    | Ändern Sie die Entw<br>Ändern Sie Schriftan<br>Speichern Sie die Po<br>Datei Start Einfügen<br>Kopieren -<br>Einfügen | Ändern Sie die Entwurfsvor         Ändern Sie Schriftarten und         Speichern Sie die PowerPo         Optimie         Start         Einfügen         Kopieren         Einfügen         Kopieren         Format übertragen | Ändern Sie die Entwurfsvorlagen.         Ändern Sie Schriftarten und -größen.         Speichern Sie die PowerPoint-Präsentation:         Speichern Sie die PowerPoint-Präsentation:         Speichern Sie die PowerPoint-Präsentation:         Speichern Sie die PowerPoint-Präsentation:         Speichern Sie die Präsentation         Gatei Start Einfügen Entwurf         Neue         Speichern Sie die Präsentation         dem Namen: "Testpräsentatio |  |  |  |  |  |

## 1.4.2 Folienmaster

Die Vorlage für eine Präsentation wird Folienmaster genannt. Wenn Sie den Folienmaster zur Gestaltung der Folien nutzen, können Sie Zeit sparen, denn wenn Sie z. B. das Unternehmenslogo in den Folienmaster setzen, wird dieses auf alle Folien ihrer Präsentation übertragen.

Im Folienmaster legen Sie Schrift- und Absatzformate für ausgewählte Textfelder fest, sie geben Aufzählungszeichen und die Nummerierungen vor, Farben, Formen, Grafiken und zusätzliche Textfelder.

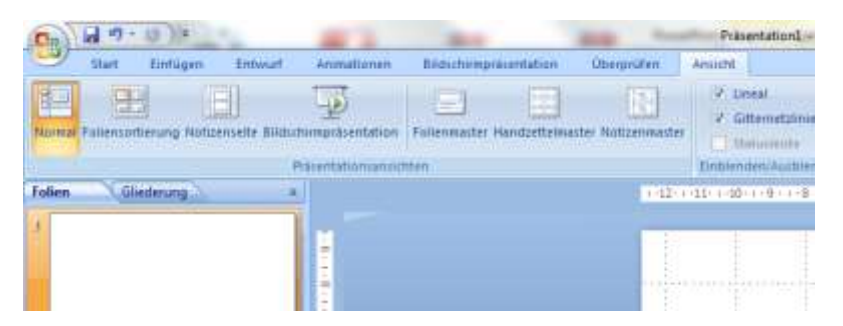

Klicken Sie im Menüband auf der Registerkarte "Ansicht" in der Gruppe "Masteransichten" auf die Schaltfläche "Folienmaster". IV

#### **PowerPoint**

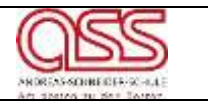

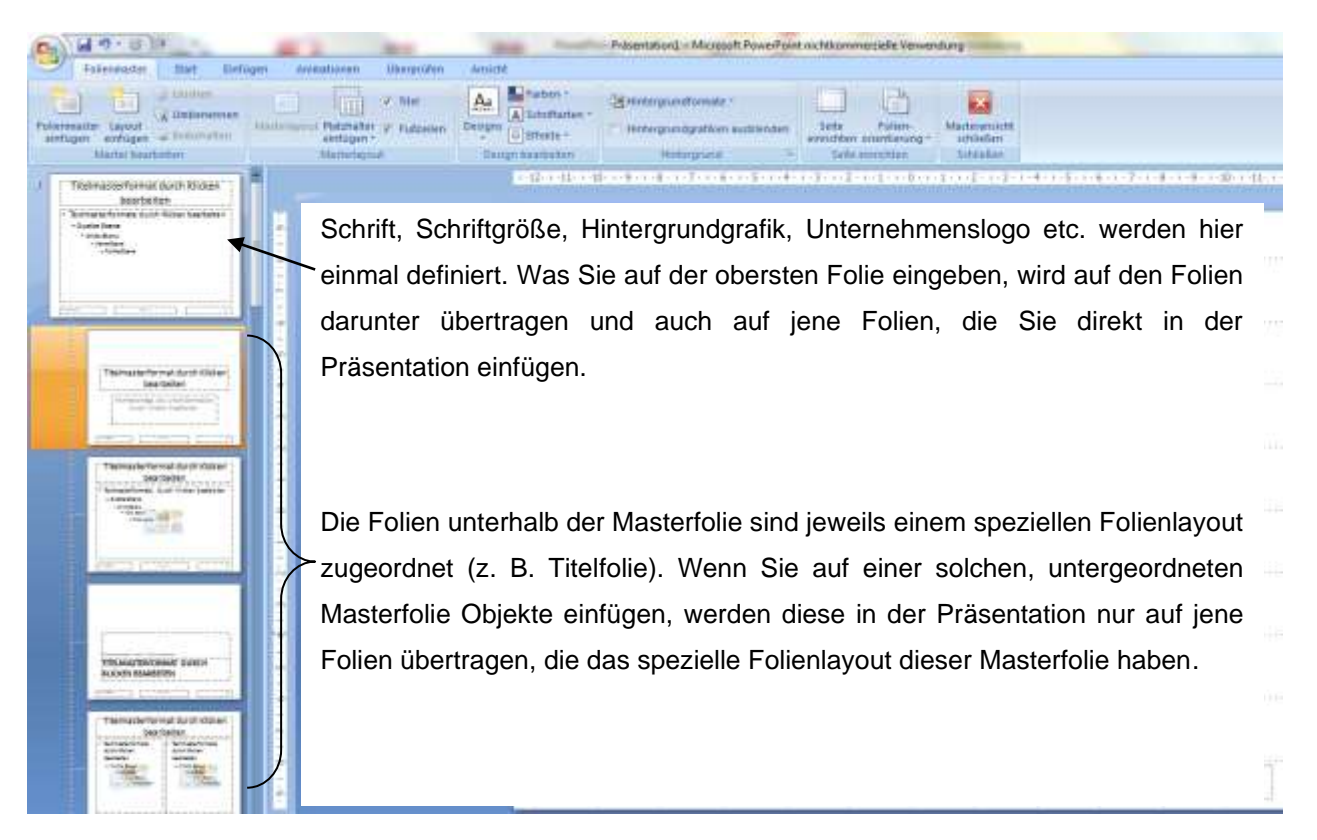

Um die Masterfolie zu verlassen, gehen Sie auf die auf "Masteransicht schließen"

#### 1.5 Foliensortierung

### Verschieben und Kopieren von erstellten Folien

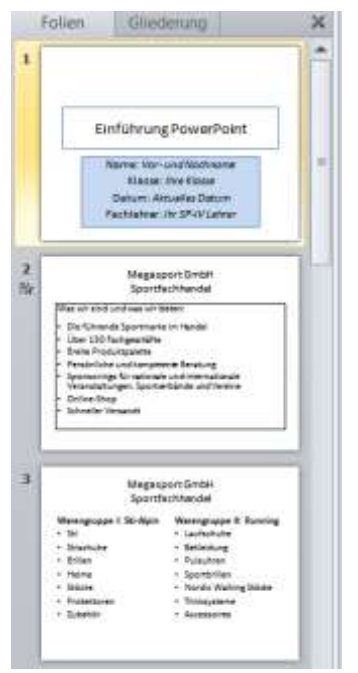

Durch Anklicken und Ziehen mit gedrückter linker Maustaste können Sie die Folie ausschneiden an einem neuen Platz einfügen.

Wenn Sie bei dieser Aktion zusätzlich die **SRTG-Taste** gedrückt halten, können Sie die markierte Folie an einen anderen Platz **kopieren**.

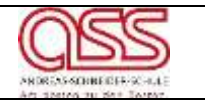

#### • Gliederung & Inhalt

| Folien                                  | Gliederung                |                                                            | × |
|-----------------------------------------|---------------------------|------------------------------------------------------------|---|
| 1 <b>Einfül</b><br>Name:<br>Klasse      | Vor- und Nac              | r <b>Point</b><br>chname                                   |   |
| Fachlel                                 | rer: <i>Ihr SP-I</i>      | atum<br>V Lehrer                                           |   |
| 2 Megas<br>Sport                        | port GmbH<br>achhandel    |                                                            |   |
| Was w                                   | r sind und wa             | as wir bieten:                                             |   |
| • Die f                                 | ührende Spor              | tmarke im Handel                                           | ≡ |
| <ul> <li>Ober</li> <li>Breit</li> </ul> | e Produktpale             | enance                                                     |   |
| Perse                                   | onliche und ka            | ompetente Beratung                                         |   |
| • Spon<br>und `                         | sorings fur na<br>/ereine | ationale und internationale verähstaltungen, Sportverbande |   |
| <ul> <li>Onlin</li> </ul>               | e-Shop                    |                                                            |   |
| <ul> <li>Schn</li> </ul>                | eller Versand             | t                                                          |   |

Auch zum Gliedern wird diese Übersicht verwendet. Dies wird nach dem Anklicken des entsprechenden Registerreiters ("Ansicht" $\rightarrow$  "Gliederung") möglich.

### 1.6 Bilder und Formen einfügen

#### Grafische Inhalte einfügen

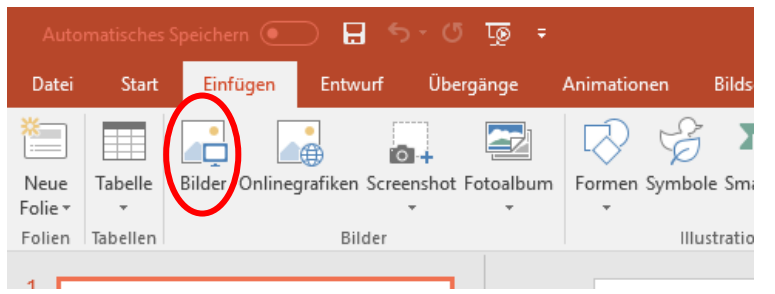

Klicken Sie im Menüband auf der Registerkarte "Einfügen" in der Gruppe "Bilder" auf die Schaltfläche "Bilder".

Um eine Grafik einzufügen muss diese **vorher** unter "Eigene Dateien" gespeichert werden.

Die übernommene Grafik kann, wenn gewünscht, in ihrer Größe verändert werden. Dazu gehen Sie mit der Maus auf die Kästchen an den Ecken bzw. Rändern. Wenn Sie den Mauszeiger korrekt platziert haben, wird die linke Maustaste gedrückt gehalten und durch das Fahren mit der Maus kann das Bild vergrößert und verkleinert werden.

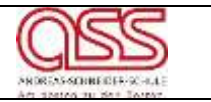

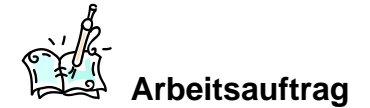

#### Erstellen Sie folgende Folie.

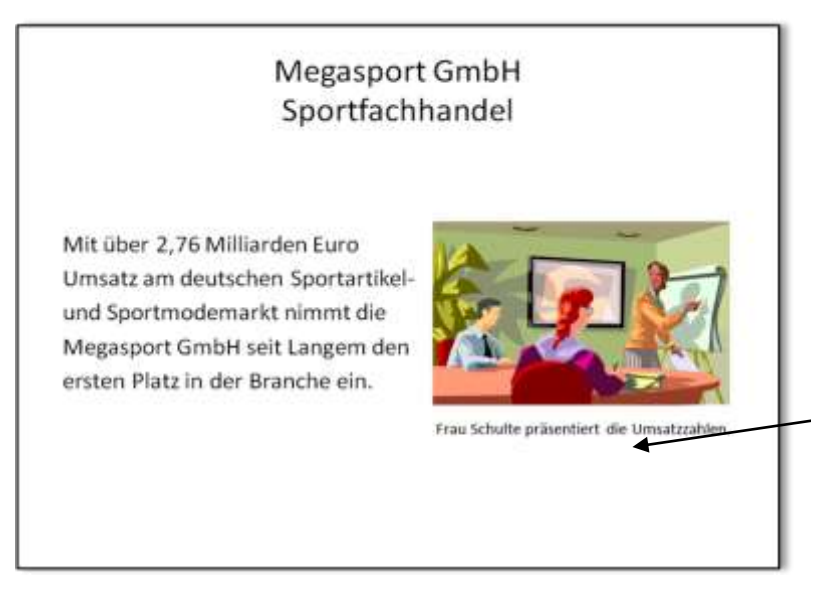

| I      | Inter     | Ditte    | e Uni           | ener v | 40mattern | <br>ectore and |           | Steenst      | No: Annana S              | Werman | ter for her |                | $\bigcap$           |  |
|--------|-----------|----------|-----------------|--------|-----------|----------------|-----------|--------------|---------------------------|--------|-------------|----------------|---------------------|--|
| 111111 | illine Os | ing dans | m+<br>Screwards | -      | i Same    | <br>D D D      | Starter . | E Dispurser. | A Steve<br>Manue Auto ins | , 2000 |             | i to           | licertaid Kee<br>Te |  |
|        |           |          | -               |        |           | 8.01.0         | ÷.        |              | 1000                      |        | 100         | 1. Constraints | $\backslash$        |  |

Fügt man nicht selbst erstellte Grafiken ein müssen deren Quellen zusätzlich angegeben werden. Dies kann mit Hilfe einer Bildunterschrift geschehen. Fügen Sie dazu am besten ein separates Textfeld **unterhalb** der Grafik ein.

Erstellen Sie hierzu ein Textfeld in das Sie die Quelle eingeben: Klicken Sie hierzu im Menüband auf der Registerkarte "Einfügen" in der Gruppe "Text" auf die Schaltfläche "Textfeld".

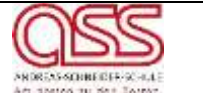

Anstelle von Grafiken können Sie auch Bilder einfügen. Falls Sie die Bilder bearbeiten möchten, stellt PowerPoint unter der Registerkarte "Format" folgende Werkzeuge für die Bildbearbeitung zur Verfügung:

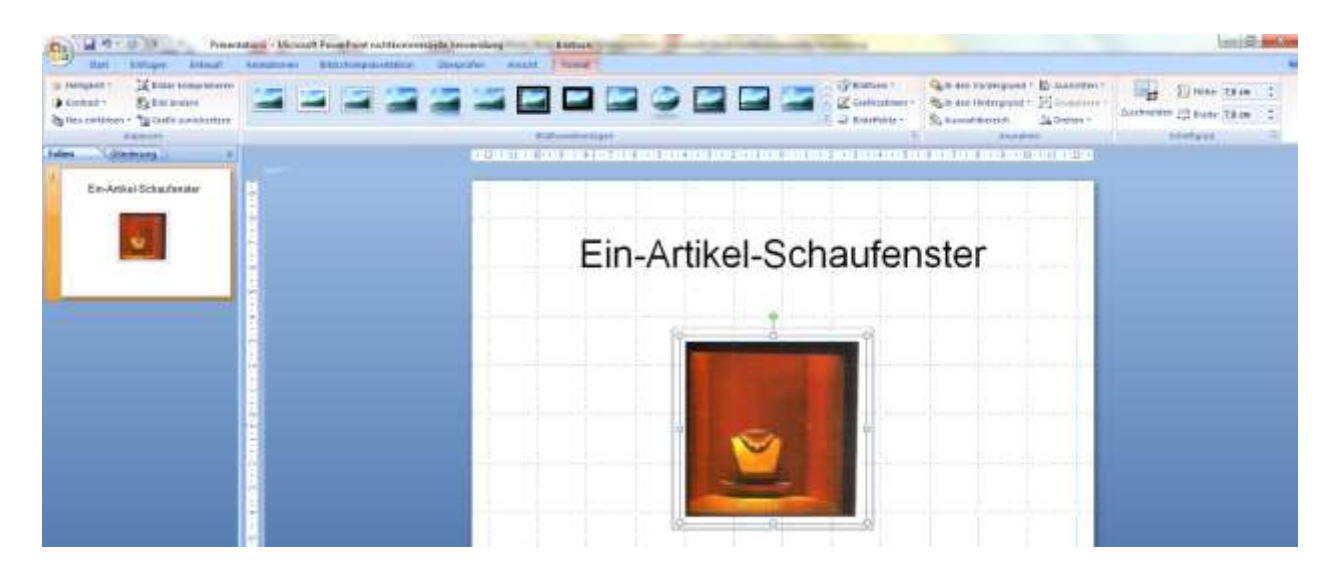

### Onlinegrafiken einfügen

Suchergebnisse

(←)

IV

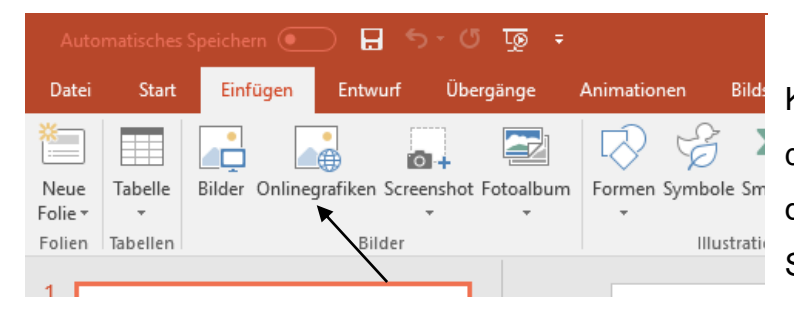

Klicken Sie im Menüband auf der Registerkarte "Einfügen" in der Gruppe "Bilder" auf die Schaltfläche "Onlinegraphiken".

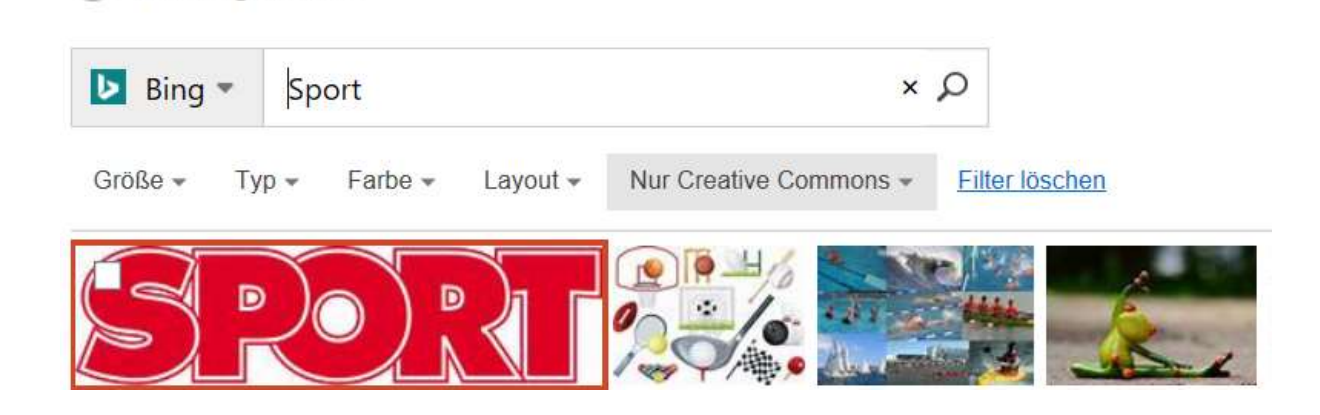

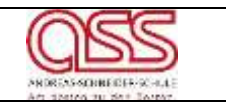

#### • Formen hinzufügen

Häufig lässt sich ein komplexer Sachverhalt mit Hilfe einer Grafik leichter veranschaulichen als nur mit beschreibendem Text. In PowerPoint können Sie sehr schnell Zeichenobjekte unterschiedlicher Form erstellen und, falls erwünscht, mit

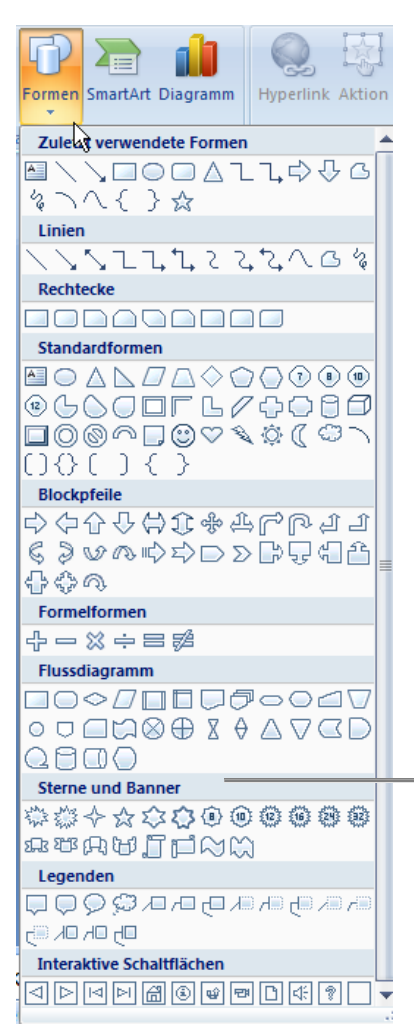

Beschriftungen versehen.

Die Auswahl der Zeichenobjekte steht unter der Registerkarte "Einfügen" unter dem Schaltfläche "Formen" zur Verfügung:

Das entsprechende Element wird in der Auswahl angeklickt und dann mit gedrückter linker Maustaste auf der Folie aufgezogen.

Die Bearbeitung der Zeichenobjekte verläuft ebenso wie die Bearbeitung von Clips und Bildern.

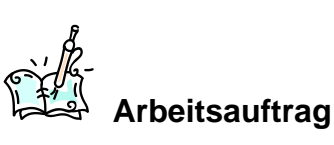

Erstellen Sie folgende neue Folie.

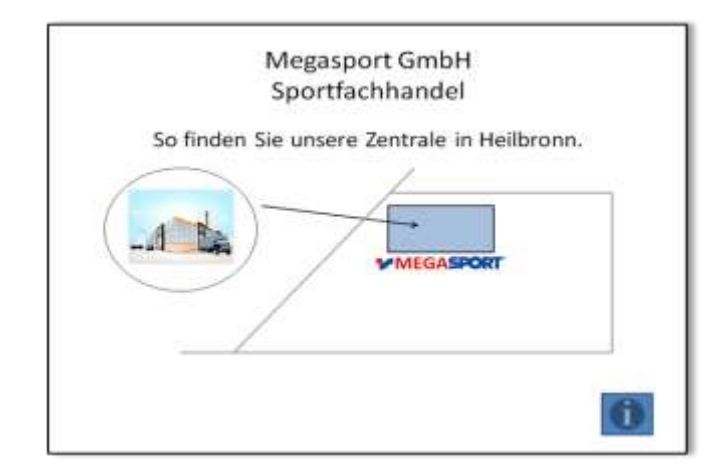

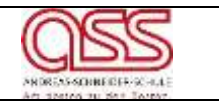

## 1.7 Tabellen, Diagramme und SmartArt

### • Tabellen erstellen und bearbeiten

Klicken Sie im Menüband auf der Registerkarte "Einfügen" in der Gruppe "Tabellen" auf die Schaltfläche "Tabelle".

|                                                          | Anzahl der gewünschten Spalten |
|----------------------------------------------------------|--------------------------------|
| Start Einfugen Entwurf Animationen                       | und Zeilen markieren.          |
| Tabelle Grafik ClipArt Fotoalbum Formen SmartArt Diagram | ODER                           |
| Tabelle einfügen                                         |                                |
|                                                          | Tabelle einfügen 📍 🗙           |
|                                                          | Spaltenanzahl: 0               |
|                                                          | Zeilenanzahl: 0                |
|                                                          | OK Abbrechen                   |
|                                                          |                                |
|                                                          | Spaltenanzahl und Zeilenanzahl |
|                                                          | eingeben.                      |
| Tabelle einfügen                                         | -                              |
| Tabelle zeichnen                                         |                                |
| Excel-Tabelle einfügen                                   |                                |
|                                                          |                                |

Ist die Tabelle markiert, erscheinen die Tabellentools

| Ca d - o a Posetato                                                                                                    | d - Microsoft PowerPaint richts | commentiatie Verwende  | ing Tat           | ellentoats        | and the second second | and the second second |                       |
|----------------------------------------------------------------------------------------------------|---------------------------------|------------------------|-------------------|-------------------|-----------------------|-----------------------|-----------------------|
| that Borropen Eresson An                                                                                                    | eatairen Biidudereprisenta      | ation Uneiprisen       | Artache 🗄         | rhwur Layn        | ALC: NO.              |                       |                       |
| Oberuchnett     Derinscheite     Operandensite     Operandensite     Verbauerung Zurien     Verbauerung Zurien     Verbauerung Zurien |                                 |                        |                   |                   | Rater +               |                       | 141                   |
| Optionen für TabellerViermal                                                                                                    |                                 | Tetern                 | erfampetinitégen. |                   |                       | Werster Farmate (1    | Ratioenteries postmen |
| Toline Elizabeurg                                                                                                    | Unter "Entv<br>Tabelle änd      | wurf" kön<br>dert sich | nen Vo<br>dement  | reinste<br>sprech | llungen vorç<br>nend. | genommen w            | verden. Die           |

Wenn man sich auf einer Folie in einer Tabelle befindet, steht auch noch das

Register "Layout" zur Verfügung:

| 51        | tart Einfügen               | Erświ   | at An               | imationen Bildschir                                         | mpresentation  | Überprüfen | Ansid | t Nuance    | OCR Nue       | nce PDF  | Entwurf | Layout |
|-----------|-----------------------------|---------|---------------------|-------------------------------------------------------------|----------------|------------|-------|-------------|---------------|----------|---------|--------|
| Auswählen | Gitternetzinien<br>anzeigen | Löschen | Darüber<br>einfügen | 型 Darunter einfügen<br>① Unks einfügen<br>卧 Rechts einfügen | Zusammenfuhren | 1,03 cm    | : #   | Ausrichtung | Tabellengröße | Anordnen |         |        |
| 1         | abelle                      |         | Zeiten u            | nd Spatten:                                                 |                | Zellengn   | 0fe   |             |               |          |         |        |

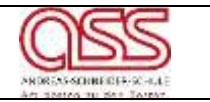

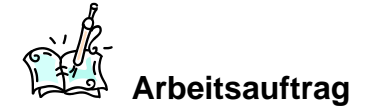

Erstellen und formatieren Sie folgende neue Folie.

| Megasport GmbH<br>Sportfachhandel |                  |       |       |  |  |  |  |
|-----------------------------------|------------------|-------|-------|--|--|--|--|
|                                   |                  |       |       |  |  |  |  |
|                                   | Umsatz in Mio. € |       |       |  |  |  |  |
|                                   |                  |       |       |  |  |  |  |
|                                   | 2011             | 2012  | 2013  |  |  |  |  |
| Norddeutschland                   | 200              | 300   | 560   |  |  |  |  |
| Westdeutschland                   | 900              | 1.050 | 800   |  |  |  |  |
| Ostdeutschland                    | 300              | 200   | 300   |  |  |  |  |
| Süddeutschland                    | 700              | 850   | 1.100 |  |  |  |  |
|                                   |                  |       |       |  |  |  |  |
|                                   |                  |       |       |  |  |  |  |

### • SmartArt Grafiken einfügen und bearbeiten

Mit SmartArt Grafiken können Texte in Schaubilder verwandelt werden.

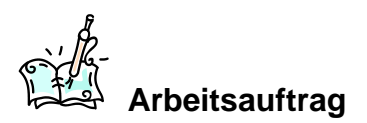

### Erstellen eine Folie und nutzen Sie SmartArt.

| Bright Scott in                                                                                                    | <br>1. 8                                                          |                   |
|----------------------------------------------------------------------------------------------------|-------------------------------------------------------------------|-------------------|
| B Les<br>H Les<br>H Freps-<br>D Les<br>H Freps-<br>B Freedom<br>D Mata<br>D Mata<br>D |                                                                   | Chef<br>Einkauf   |
|                                                                                                    | v saar hitsaataataata a 200 aa aa aa aa aa aa aa aa aa aa aa aa a | z.B. Organigramm: |

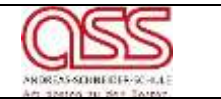

• Diagramme erstellen und bearbeiten

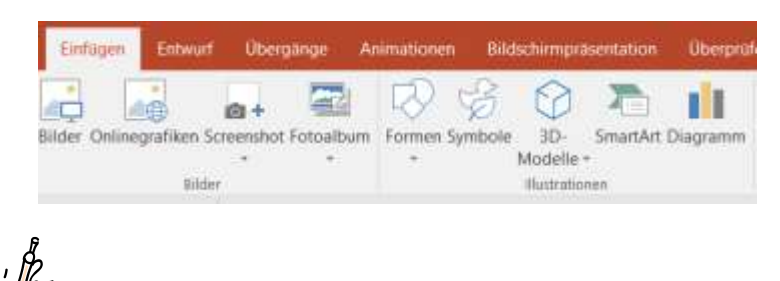

Klicken Sie im Menüband auf der Registerkarte "Einfügen" in der Gruppe "Illustrationen" auf die Schaltfläche "Diagramm".

a) Erstellen Sie folgende neue Folie.

rbeitsauftrag

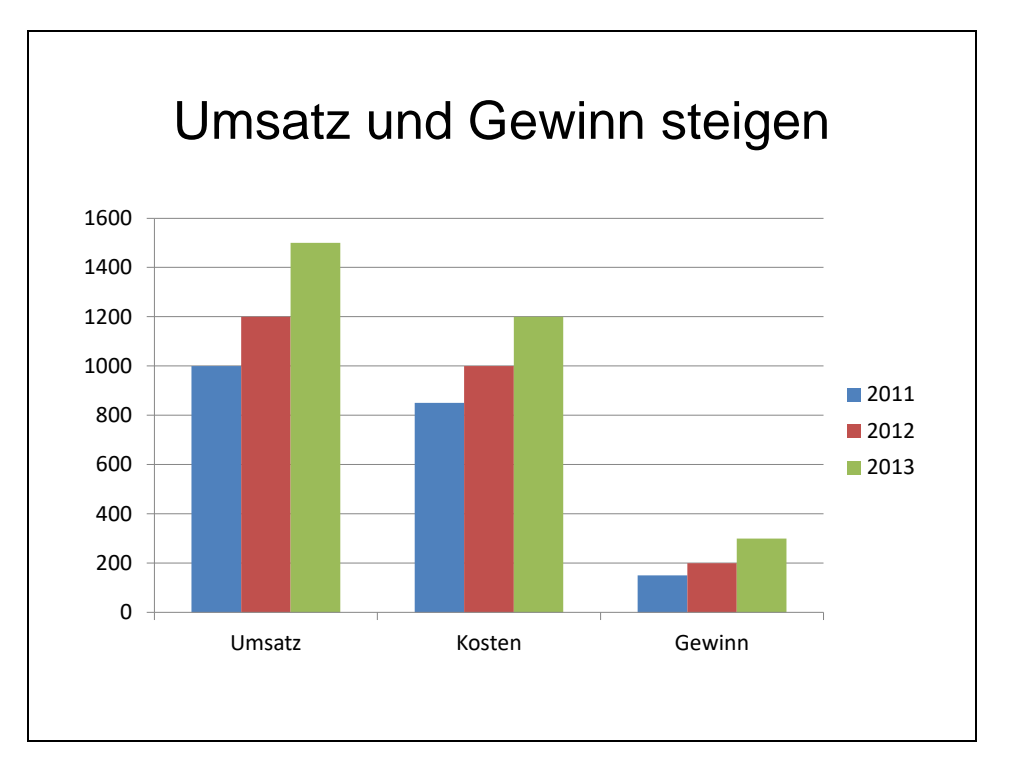

- b) Verändern Sie die Schriftart und Schriftgrößen der Überschrift und der Legende.
- c) Lassen Sie sich die Zahlenwerte des Umsatzes, der Kosten und des Gewinns im Diagramm anzeigen.
- d) Verschieben Sie die Legende. Sie soll unter Umsatz, Kosten und Gewinn angezeigt werden.

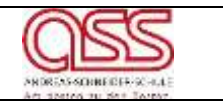

# Folienübergang (Animationen)

Bei Präsentationen werden gerne Seitenübergänge als "Showeffekt" eingesetzt. So z.B. dass die neue Folie von links über die alte Folie geschoben wird, eine Überblendung stattfindet usw.

Die Gefahr liegt auch hier in der **Übertreibung** - wenn es zu viel des Guten ist, achten die Zuschauer nur noch auf die Effekte und nicht mehr auf Ihren Inhalt.

Folienübergänge finden Sie im Register "Übergänge" im Unterpunkt "Übergang zu dieser Folie":

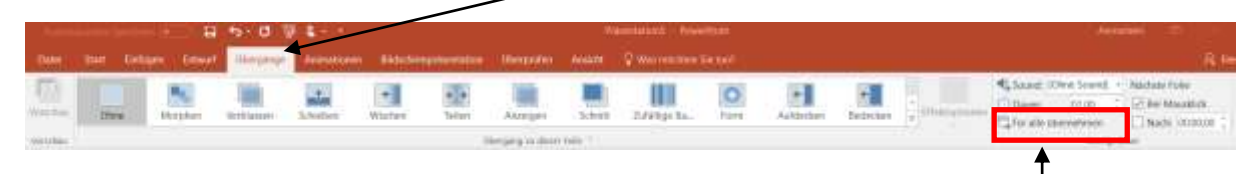

Der Folienübergang sollte möglichst zwischen allen Folien gleich sein.

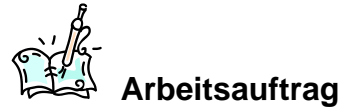

Legen Sie verschiedene Seitenübergänge für Ihre Präsentation fest.

# Präsentation (Bildschirmpräsentation)

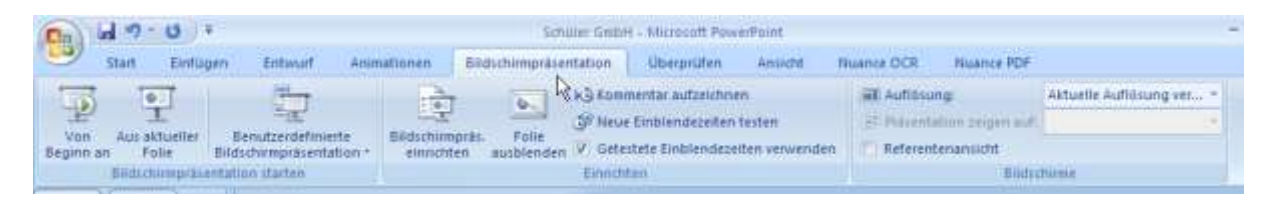

Durch Klick mit der linken Maustaste wird die folgende Folie angezeigt.

Durch Klick mit der rechten Mausraste wir das Kontextmenü angezeigt:

Bestimmte Folien anspringen:

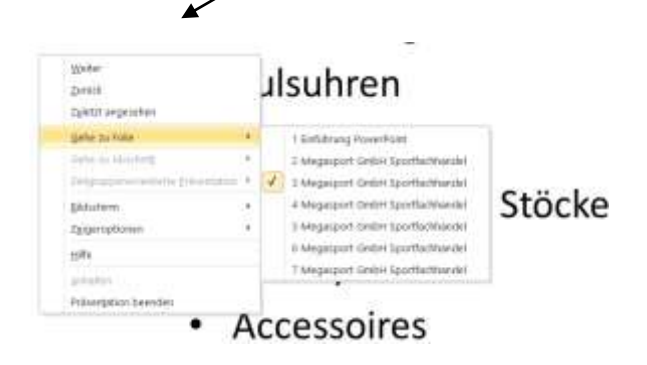

Die Präsentation kann jederzeit durch Drücken der ESC-Taste beendet werden.

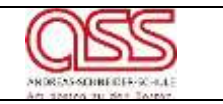

# **Textanimation (Animationen)**

Ebenso können Texte über den Unterpunkt "Animationen" animiert werden.

| х | 2 B      | 5-0   | 9.1    |            |              | Leichung P | net ant | Frankfort    |           |       | 289                | CARACTERISTICS  |             |            |           |
|---|----------|-------|--------|------------|--------------|------------|---------|--------------|-----------|-------|--------------------|-----------------|-------------|------------|-----------|
| ٩ | DATE     | START | ENFORM | DITWURF    | ÜBERGÄNIDE   | ANNALTONEN | 81,050  | HIMPRÄSENTAT | ION DEEP  | RÚFEN | ANSICHT I          | FORMAT          |             |            |           |
|   | No.      | *     | *      | * Vetilear | ta finileper | themchin.  | *       | *<br>Wasten  | *         | * Rad | ₹<br>Zaftilige Ba. | ¥¥<br>Wachen a. | XX.<br>Zoom | *<br>Deter | <br>- 111 |
| • | Venthesi |       |        |            |              |            |         |              | Anieutton |       |                    |                 |             |            |           |

Hierbei gibt es sowohl vorgefertigte Animationen,...

...als auch benutzerdefinierte, die man Schritt für Schritt selbst festlegen kann.

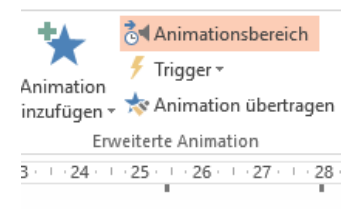

| Vas wir sind und was wir bieten:                                                                                                    | 4★ Pendiriiche uD |
|----------------------------------------------------------------------------------------------------|-------------------|
| Die führende Sportmarke im Handel                                                                                                    | 5★ SpontoringsD   |
| Über 150 Fachgeschäfte                                                                                                    | 5★ Online Shap    |
| Breite Produktpalette                                                                                                    | 7★ Scinetier VerD |
| Persönliche und kompetente Beratung<br>Sponsorings für nationale und internationale<br>Veranstaltungen, Sportverbände und Vereine<br>Online-Shop<br>Schneller Versandt |                   |

Hier können die Effekte für jedes einzelne Element individuell gestaltet und festgelegt werden, z.B. welchen Effekt man will, wann er ausgeführt werden soll, aus welcher Richtung erkommt etc.

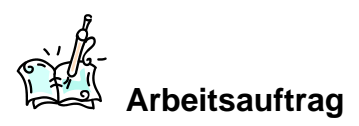

Animieren Sie jetzt die Elemente der oben stehenden Folie.

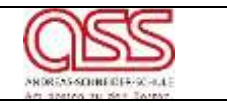

# Hyperlinks

IV

Um nicht an den linearen Ablauf einer Folienanordnung gebunden zu sein, können Sie zu anderen Folien verzweigen oder aus der Bildschirmshow heraus andere Anwendungen aktivieren, um zusätzliche Dateien (Webseite, Film, Bilder, etc.) anzuzeigen.

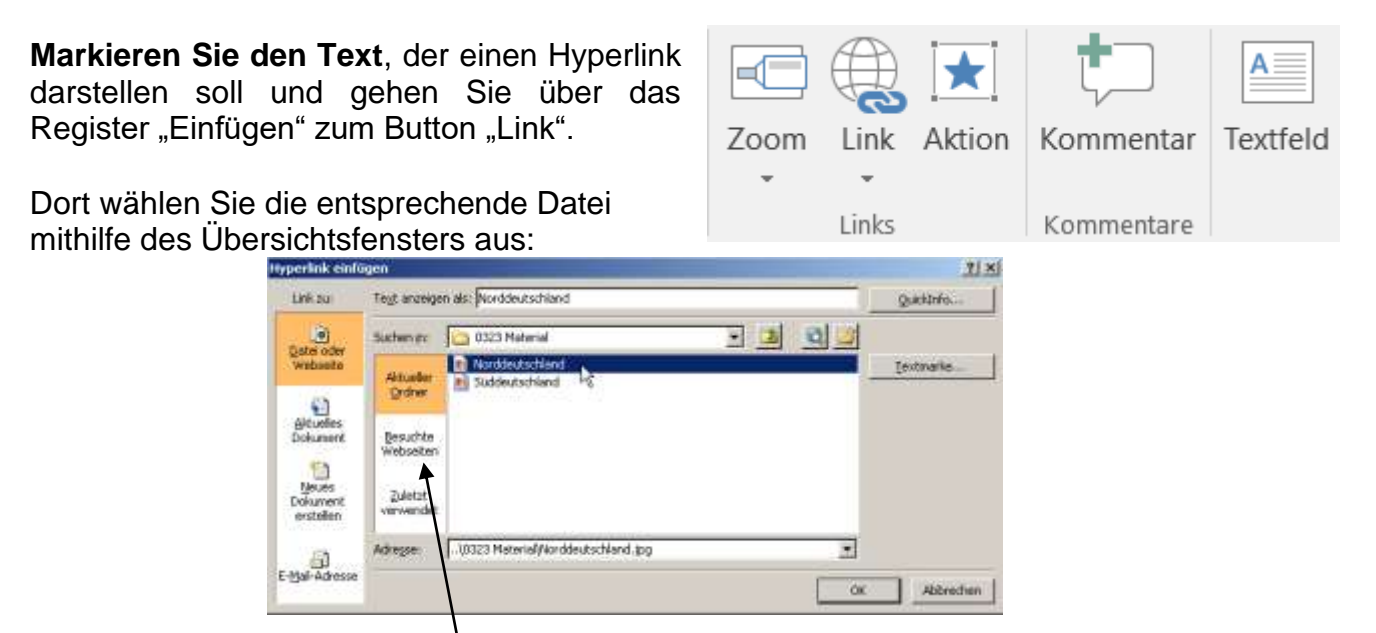

Soll der Hyperlink zu einer Webseite führen, muss diese vorher besucht worden sein und kann dann unter "Besuchte Webseite" ausgewählt werden.

Jetzt haben Sie beim Vorführen der Präsentation einen Verweis auf die entsprechende Datei:

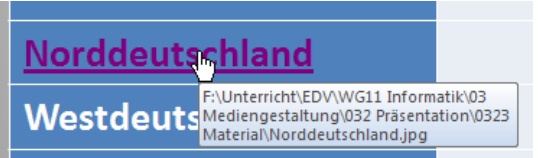

Dass der besuchte Hyperlink die Farbe ändert, ist ein ganz normales Verhalten. Falls Ihnen diese Farbe nicht gefällt, können Sie diese folgendermaßen ädern:

Markieren Sie den entsprechenden Text und wählen Sie im Register "Entwurf" den Abschnitt Varianten.

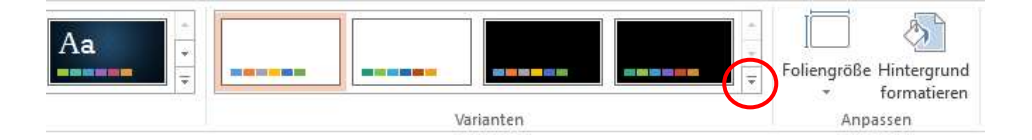

Wählen Sie anschließend den Unterpunkt Farbeun und Farben anpassen.

IV

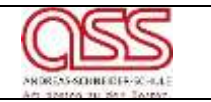

| eue Designfarben erstellen                                                                                                    | 7 )                |
|----------------------------------------------------------------------------------------------------|--------------------|
| Designfarben                                                                                                    | Beispiel           |
| ]est/Hintergrund - dunkel 1                                                                                                    | · Text Text        |
| Text/Hintergrund - hell 1                                                                                                    |                    |
| Test/Hintergrund - gunkel 2 🔳                                                                                                    |                    |
| Text/Hintergrund - hgll 2                                                                                                    |                    |
| Akzent 1                                                                                                    | • Lbs.             |
| Akzent 2                                                                                                    | •                  |
| Akzent j                                                                                                    |                    |
| Akzent #                                                                                                    | •                  |
| Akzent 5                                                                                                    | •                  |
| Akzent 🚊                                                                                                    | •                  |
| Link 💻                                                                                                    | •                  |
| Besuchter Hyperlink                                                                                                    |                    |
| Name: Remutzeidefiniert 1                                                                                                    |                    |
| And Address of the Owner of the Owner of the | Speichern Abbreche |

An der Stelle können Sie für "Hyperlink" bzw. Besuchter Hyperlink" eigene Farbeinstellungen vornehmen.

Auch Bilder oder Grafiken können als Hyperlinks verwendet werden.

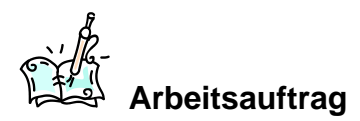

Versehen Sie eine neue oder bestehende Folie mit einem Hyperlink.

## Verweis auf andere Folien (Aktion)

Sie können auch aus einer Folie direkt in eine andere und dann auch wieder zurückspringen. Dazu kann man bestehende Objekte verwenden, die bereits auf einer Folie vorhanden sind. Markiert man diese und klickt auf "Aktion" (Einfügen/Aktion) öffnen sich die "Aktionseinstellungen".

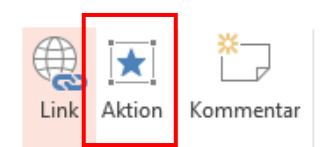

Des Weiteren kann man auch sogenannte "Interaktive Schaltflächen" (Einfügen/Formen) verwenden.

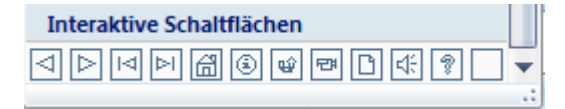

| Mausklick Maus ruhen lassen auf   |                                       |
|-----------------------------------|---------------------------------------|
| Aktion beim Klicken               |                                       |
| O geine                           |                                       |
| <ul> <li>Hyperlink zu:</li> </ul> |                                       |
| Nachste Folie                     | 4                                     |
| O Brogramm ausführen:             |                                       |
|                                   | 1 1 1 1 1 1 1 1 1 1 1 1 1 1 1 1 1 1 1 |
| C Makes automos                   |                                       |
|                                   | () [m]                                |
| <ul> <li>Objektaktion</li> </ul>  |                                       |
|                                   | 100                                   |
| Sound wiedergeben                 |                                       |
| [Ohne Sound]                      |                                       |
| Eem Dicken machieren              |                                       |

17

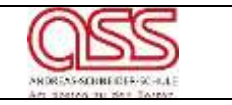

Beim Aufziehen der Schaltflächer erscheint automatisch das Fenster "Aktioneinstellungen", um eine Zielfolie auswählen zu können.

Auf der Zielfolie sollte man nun eine weitere Schaltfläche aufziehen, um wieder an die Ausgangsfolie zurück-springen zu können.

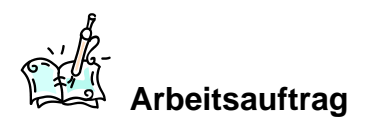

Versehen Sie eine neue oder bestehende Folie mit Schaltflächen.

# Notizen für den Vortragenden (Ansicht)

Zusätzlich zu der Präsentation können Sie noch Notizen für den vortragenden Schüler ausdrucken.

Dazu können Sie zu jeder Folie Notizen eintragen, die dann später zusätzlich mit ausgedruckt werden.

Sie gehen dazu in das Register "Ansicht" auf den Button "Notizseite".

In dem unteren Bereich können Sie sich dann Notizen zu Ihrem Vortrag machen, die aber **nicht** in der Präsentation angezeigt werden.

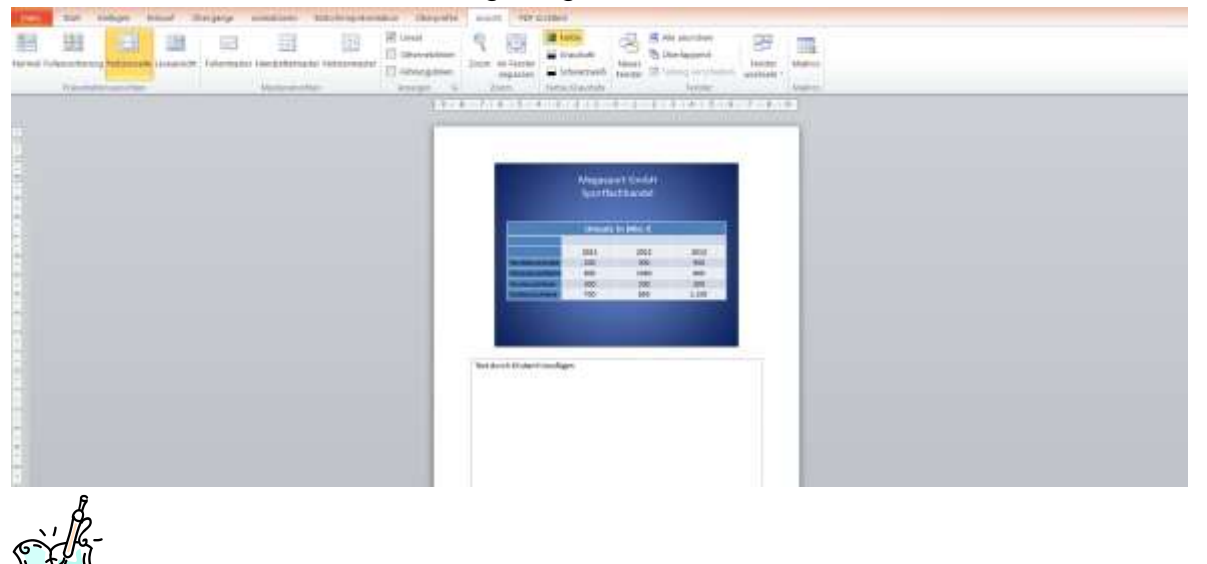

Arbeitsauftrag

Fügen Sie eine Notiz ein .

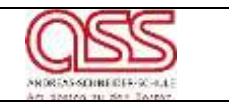

Start

Einfügen

Datei

🚽 Speichern

Speichern unter

# Ausdruck der Präsentation

Wählen Sie das Druckmenü aus der Menüleiste aus. Andernfalls werden nur die Folien gedruckt und Sie haben keine Auswahlmöglichkeiten.

Hier können Sie wählen:

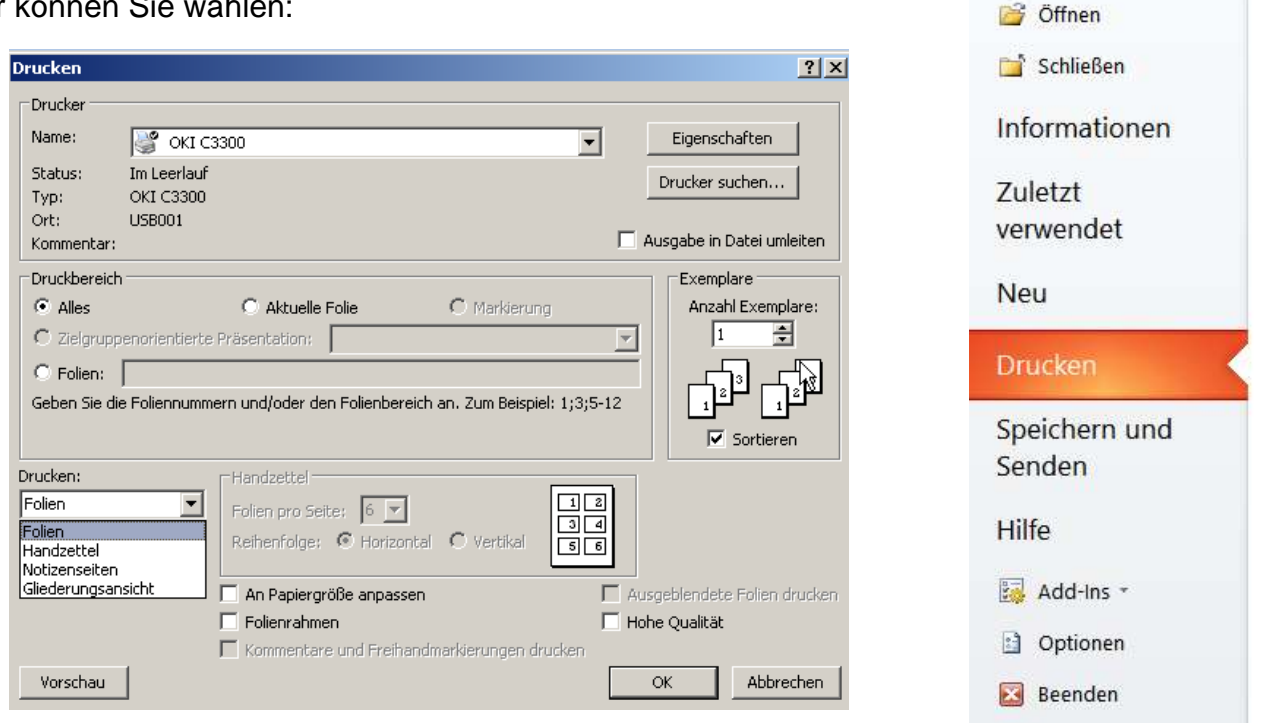

**Folien:** Die Folien werden 1:1 jeweils auf ein Blatt gedruckt.

Handzettel: Sie können wählen, wie viele Folien Sie in Miniaturansicht auf einem Blatt haben wollen. (Handout)

Notizseiten: Sie erhalten auf jeweils einem Blatt oben die verkleinerte Folie und unten die entsprechend von Ihnen hinzugefügten Notizen.

Gliederungsansicht: Sie erhalten nur eine inhaltliche Gliederung Ihrer Präsentation.

Weiterhin können Sie in diesem Menü auswählen, ob Sie die von Ihnen gewählte Ansicht in Farbe, in Graustufen oder in Schwarzweiß ausgedruckt haben wollen.

| Drucken:             |   |
|----------------------|---|
| Folien               | • |
| Farbe und Graustufe: |   |
| Farbe                | ⊡ |
| Farbe                |   |
| Graustufen           |   |
| Reines Schwarzweiß   |   |
|                      |   |